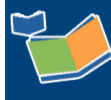

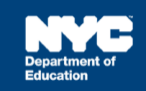

# Assigning a Contract Agency for Community School/ D75/Charter School Students

# Contents

| Introduction                                                                     | 1 |
|----------------------------------------------------------------------------------|---|
| Assigning a Primary Contract Agency                                              | 1 |
| Moving Mandate(s) to the Awaiting Contract Agency Sub-Tab                        | 1 |
| Locating a Primary Contract Agency                                               | 4 |
| Assigning Secondary/Tertiary Contract Agency                                     | 5 |
| Searching for Mandate(s) to Assign a Secondary/Tertiary Contract Agency Provider | 5 |
| Sending Notification to Solicit a Bid                                            | 7 |
| Awarding Contract Agency                                                         | 8 |

## Introduction

This training guide provides instructions for CSEs on the Provider Assignment process of assigning Contract Agencies for Community School, District 75, and Charter School students. The guide is divided into two sections <u>Assigning a Primary Contract Agency</u> and <u>Assigning a Secondary/Tertiary</u> <u>Contract Agency</u>.

# Assigning a Primary Contract Agency

When efforts to locate a DOE provider are unsuccessful, the assignment of a contract agency may commence.

**Note:** For Charter School students, skip to the <u>Locating a Primary Contract Agency</u> section of this document.

Moving Mandate(s) to the Awaiting Contract Agency Sub-Tab

1. Navigate to **Provider Assignment** from the SESIS home page. The Awaiting DOE Provider sub-tab of the Awaiting tab is displayed by default.

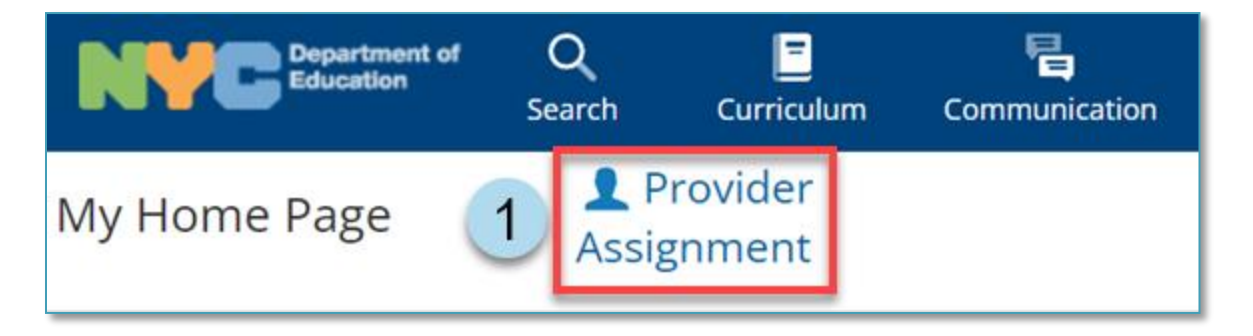

2. Click the **Search** link to open the panel.

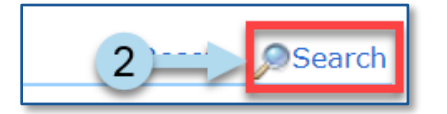

- 3. Set the filters to display the mandate(s) to assign to a Primary Contract Agency.
- 4. Click **Search** at the bottom of the search panel.

| Student NYCID :         | Student First Name : |          | 3 Student Last Name :      |          | D75 : Select               | • |
|-------------------------|----------------------|----------|----------------------------|----------|----------------------------|---|
| Admin DBN :             | Auth Admin DBN :     |          | Auth Phys District :       | Select 🔻 | CSE District : Select      | • |
| Phys Loc DBN :          | Auth Phys Loc DBN :  |          | Auth Phys Borough :        | Select 🔻 | Home District : Select     | • |
| BFSC : Select 🔻         | CSE :                | Select 🔻 | Grade :                    | Select 🔻 | Assignment Status : Select | • |
| Service Type : Select 🔻 | Group/Indiv :        | Select 🔻 | Group Size :               | Select 🔻 | Mono/Bili : Select         | • |
| Frequency :             | Duration :           |          | Mandate Status :           | Select V | Language : Select          | • |
| Provider :              | Agency :             | ۹        | First Attend Discrepancy : | Select 🔻 |                            |   |
|                         |                      |          | Reset Search               | -4       |                            |   |

5. Click the **pencil** icon in the far left column from the search results to view mandate details.

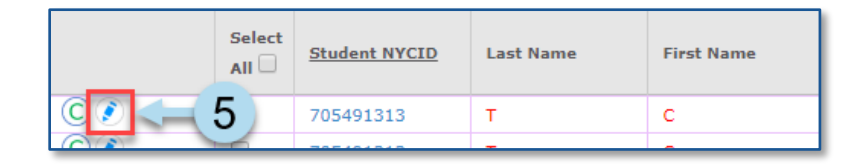

6. Verify that the mandate(s) reflect what is under the Recommended Special Education Programs and Services section of the student's last finalized Individualized Education Program (IEP). Click Cancel to exit the mandate details window or click **Save Changes** to save any edits.

| Student :                                       |                        |                          |                     |                                                 |
|-------------------------------------------------|------------------------|--------------------------|---------------------|-------------------------------------------------|
| Student NYCID: 123456789 First 1                | Name: JANE             | Last Name:               | SMITH               | DOB: 06/24/2001                                 |
| Attending Admin<br>DBN: 84M350 Auth             | Admin<br>DBN: 84M350   | CSE:                     | CS10 •              | Grade: 11TH GRADE                               |
| Attending Physical 84M350 Auth P<br>DBN: 84M350 | bysical<br>BBN: 84M350 | CSE District:            | 05 🔻                | Home District: 5                                |
| IEP:                                            |                        |                          |                     |                                                 |
| IEP ID: 1234567                                 | IEP Conference I       | Date:                    | Par                 | entally Placed: No                              |
| Source Document Type: IEP                       | IEP Authorization (    | Date: 09/01/2017         |                     | Initial Case: Yes                               |
| Mandate:                                        |                        |                          |                     |                                                 |
| Is this a Compensatory Service? No              | 10 month/2 m           | onth: 10 month           | Servic              | e Type: S.E. Teacher Support<br>Service (SETSS) |
| Is this for an Interim monolingual provider? No | Service Start          | Date: 08/01/2017         | La                  | nguage: ENGLISH                                 |
| Indiv/Group: Group                              | Frequ                  | ency: 3                  | D                   | uration: 1                                      |
| Group Size: 8                                   | Frequency To           | erms: Weekly             | Duration            | Terms: Periods 6                                |
| Assigned Provider:                              | 1                      |                          |                     |                                                 |
| Provider Name:                                  | Assignment S           | tatus: Assistance Not Re | quested First Atter | nd Date:                                        |
| Assigned mequeicy:                              | Agency                 | dxiD;                    |                     |                                                 |
|                                                 |                        |                          |                     |                                                 |
|                                                 |                        |                          |                     | Cancel Save Change                              |

**Note:** A soft warning will appear when editing the DBN values with the pencil icon, allowing the user to proceed with the DBN change.

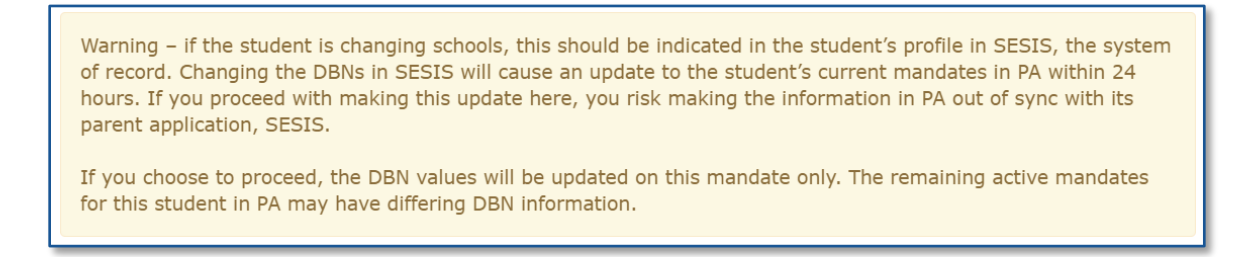

7. Place a **checkmark** next to the mandate(s) to be moved to the Awaiting Contract Agency tab.

|     | Select<br>All | Student NYCID | Last Name | First Name |
|-----|---------------|---------------|-----------|------------|
| C   | 2 🔶           | <b>- 7</b> )  | т         | с          |
| © 🔊 |               | 705491313     | т         | С          |

8. From the Change Assignment Status dropdown, select **Requested Contract Agency** and click the **Change Assignment Status** button.

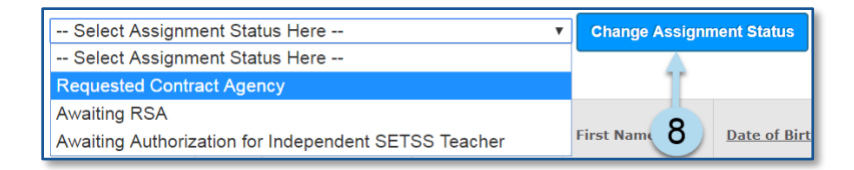

9. Click **OK** in the pop-up window to confirm changing the Assignment Status.

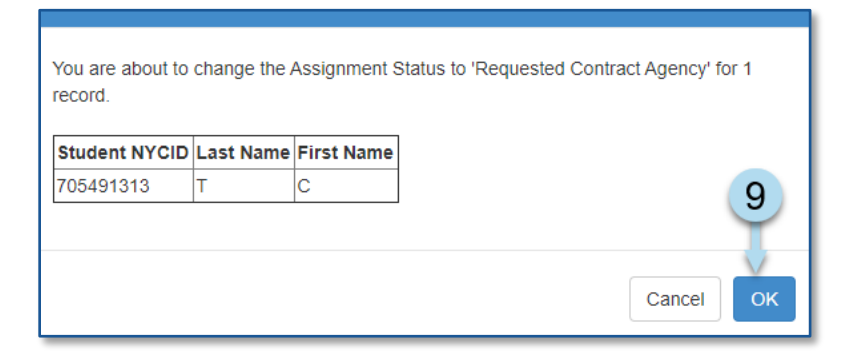

Note: A confirmation message will appear.

Mandate(s) were updated.

## Locating a Primary Contract Agency

10. Click on the Awaiting Contract Agency sub-tab.

| Awaiting                  |    | Receiving                           | All Mandates           |                                |
|---------------------------|----|-------------------------------------|------------------------|--------------------------------|
| Awaiting DOE Provider [ 7 | 10 | Awaiting Contract Agency [ 126719 ] | Awaiting RSA [ 68840 ] | Awaiting SETSS Auth. [ 25544 ] |

11. Use the **Search** feature to display the mandates(s) to be assigned a *Primary Contract Agency*, if not already visible.

| maning box more | an L'rienie |    | and compare where it is | tor to t i vera | 0.00 1000 | convert serviced actives   | where [ \$33944 ] | - | strate and subparate I | 1000000 1      | 4   | - |
|-----------------|-------------|----|-------------------------|-----------------|-----------|----------------------------|-------------------|---|------------------------|----------------|-----|---|
| Student NVCID   |             |    | Student First Name :    |                 |           | Student Last Name :        | -                 |   | 075                    | ·· Select ··   | ¥   |   |
| Admin DBN :     |             |    | Auth Admin DBN :        | 1               |           | Auth Phys District :       | ++ Select ++      | * | CSE District           | Select         | *   |   |
| Phys Loc DBN    |             |    | Auth Physico: DBN :     | 1               |           | Auth Phys Borough :        | Select            | ۲ | Home District          | Select         | *   |   |
| BFSC [          | Select      | *  | CSE :                   | + Select        | ×         | Grade :                    | Select            | ¥ | Assignment Status      | Bidding Closed | 114 |   |
| Service Type :  | Select      | ~  | Group/Indiv :           | ++ Select -+    | ~         | Group Size :               | Select            | * | Mono/Bili              | Select         | ~   |   |
| Frequency :     |             |    | Duration :              |                 |           | Mandate Status :           | Select            | ~ | Language               | Select         | v   |   |
| Provider :      |             | 10 | Agency :                |                 | 20        | First Attend Discrepancy : | Set               | ~ |                        |                |     |   |
|                 |             |    |                         |                 |           | Reset Search               | - 11              | 1 |                        |                |     |   |

12. Place a **checkmark** next to the mandate(s).

|         | Select |           | Last Name | First Name |  |
|---------|--------|-----------|-----------|------------|--|
| C 💽 (12 |        | 241860923 | N         | J          |  |
| © 🔊 🔪   |        | 241860923 | N         | J          |  |

13. Click the Locate Primary Agency button.

| 13 | Locate Primary Agency |        | Locate Sec/Tert Ag | Withdraw Transmittal |      |           |
|----|-----------------------|--------|--------------------|----------------------|------|-----------|
|    |                       | Select | Student NYCID      | Last                 | Name | First Nar |

14. Click **OK** in the pop-up window to confirm that an attempt will be made to locate a *Primary Contract Agency*.

| An attempt to locate a Primary Contract Agency will be made for 1 stud | dent manda | te(s). |
|------------------------------------------------------------------------|------------|--------|
|                                                                        | Cancel     | ок     |

**Note:** The system will display a message at the top of the screen confirming an attempt to locate a *Primary Contract Agency* was made. If the DOE has identified a primary agency, the Agency column will populate with the name of the contract agency and change the Assignment Status to Awaiting Contract Agency Provider.

| An attempt to Locate a Primary Contract Agency was made.                                                                                                    |
|----------------------------------------------------------------------------------------------------|
| Warning: If one or more rows cannot be contracted, click the pencil icon to add a CSE/CSE district and/or Authorized Physical district (DBN) between 1 and 32 to the row(s). |

# Assigning Secondary/Tertiary Contract Agency

When efforts to locate a primary contract agency provider are unsuccessful, the search for a secondary/tertiary agency may commence.

Searching for Mandate(s) to Assign a Secondary/Tertiary Contract Agency Provider

1. Navigate to **Provider Assignment** from the SESIS home page. The Awaiting DOE Provider sub-tab of the Awaiting tab is displayed by default.

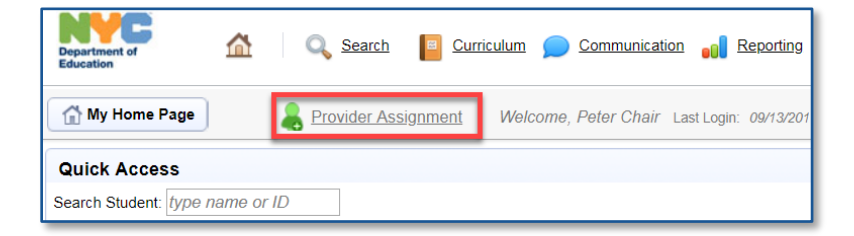

2. Click the Awaiting Contract Agency sub-tab.

| Awaiting                         | Receiving                          | All Mandates         |  |  |
|----------------------------------|------------------------------------|----------------------|--|--|
| Awaiting DOE Provider [ 679092 ] | Awaiting Contract Agency [ 89698 ] | A.vaitin 2 ( 30344 ] |  |  |

3. Click the **Search** link to open the search panel.

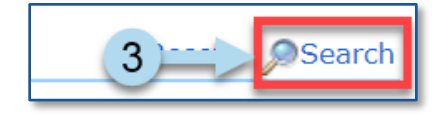

- 4. Set the filters to display the mandate(s) to be assigned a Secondary/Tertiary Contract Agency.
- 5. Click **Search** at the bottom of the search panel.

| Student NYCID : |        | Student First Name : |          | Student Last Name :        |        | D75                                   | : Select |
|-----------------|--------|----------------------|----------|----------------------------|--------|---------------------------------------|----------|
| Admin DBN :     |        | Auth Admin DBN :     |          | Auth Phys District :       | Select | <ul> <li>CSE District</li> </ul>      | : Select |
| Phys Loc DBN :  |        | Auth Phys Loc DBN :  |          | Auth Phys Borough :        | Select | <ul> <li>Home District</li> </ul>     | : Select |
| BFSC :          | Select | CSE :                | Select 🔻 | Grade :                    | Select | <ul> <li>Assignment Status</li> </ul> | : Select |
| Service Type :  | Select | Group/Indiv :        | Select 🔻 | Group Size :               | Select | <ul> <li>Mono/Bili</li> </ul>         | : Select |
| Frequency :     |        | Duration :           |          | Mandate Status :           | Select | ▼ Language                            | : Select |
| Provider :      | J      | Agency :             | ۶        | First Attend Discrepancy : | Select | ¥                                     |          |
|                 |        |                      |          | Reset Search               | 5      |                                       |          |

6. Place a **checkmark** next to the mandate(s) to be assigned a Secondary/Tertiary Contract Agency.

|   | Select<br>All | Student NYCID | Last Name | First Name |
|---|---------------|---------------|-----------|------------|
| C | ₹             | <b>- 6</b> )  | т         | с          |
|   |               |               | _         | _          |

**Note:** Select mandate(s) only with the following Assignment Status values: Contract Agency Rejected, Contract Agency Timeout, Primary Contract Agency Does Not Exist, and, if bypassing Primary Contract Agency search, Requested Contract Agency.

7. Click the Locate Sec/Tert Agency button to display the Secondary/Tertiary Contract Agency Look-Up screen.

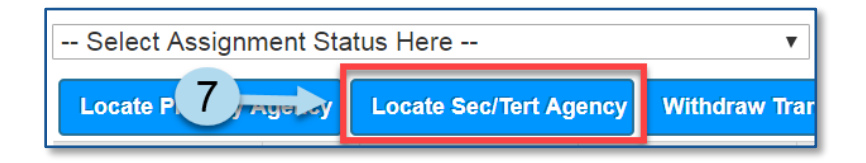

**Note:** If selecting multiple mandates, the Service Type and Language must be the same, or you will receive an error message.

Example:

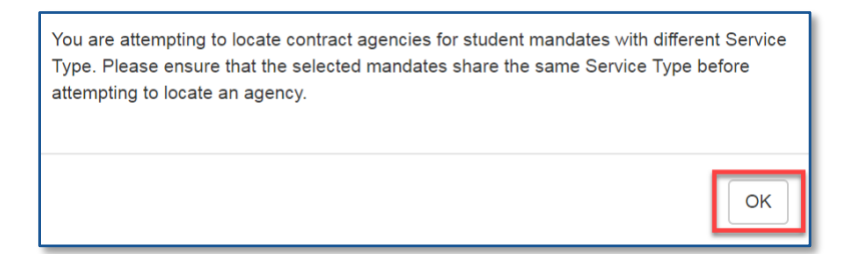

Sending Notification to Solicit a Bid

- 8. Input a **Response Due Date** on the Secondary/Tertiary Contract Agency Look-Up screen.
- Place a checkmark next to the agencies to send a bid invitation to service the student's mandate. A SESIS notification will be sent to the supervisor of each contract agency selected for this batch.

| Second<br>Response | lary/Tertiary Co<br>• Due Date : | Intract Agency I | Look-Up:             |          |          |          |           | >      |
|--------------------|----------------------------------|------------------|----------------------|----------|----------|----------|-----------|--------|
| All                | Contract Line Item<br>ID#        | Agency Name      | Service Type         | Language | Borough  | District | Tier      | Rank   |
|                    | 47938                            | P                | Occupational Therapy | ENGLISH  | Brooklyn | 13       | Secondary | 1      |
| -                  | 47939                            | т                | Occupational Therapy | ENGLISH  | Brooklyn | 13       | Secondary | 2      |
| 9                  | 47940                            | A                | Occupational Therapy | ENGLISH  | Brooklyn | 13       | Secondary | 3      |
| -                  | 47941                            | E                | Occupational Therapy | ENGLISH  | Brooklyn | 13       | Tertiary  | 1      |
|                    |                                  |                  |                      |          |          | Close    | Notify /  | Agency |

**Note:** Agencies must be selected in the tier/rank listed order. You may decide to skip to agencies at a higher tier/rank to participate in this batch notification, but they must still be selected in the listed order.

#### 10. Click Notify Agency.

11. Click **Send** in the pop-up window to confirm that a SESIS Inbox message will be sent to the selected agencies' supervisors.

| esponse       | Due Date : 06/17/2022     |                     |                                                                                                    |          |          |          |           |      |
|---------------|---------------------------|---------------------|----------------------------------------------------------------------------------------------------|----------|----------|----------|-----------|------|
| Select<br>All | Contract Line Item<br>ID# | Agency Name         | Service Type                                                                                                    | Language | Borough  | District | Tier      | Rank |
| <b>v</b>      | 47938                     | P                   | Occupational Therapy                                                                                                    | ENGLISH  | Brooklyn | 13       | Secondary | 1    |
| 0             | 47942                     |                     |                                                                                                    |          |          | 3        | Tertiary  | 2    |
| 0             | 47943                     | A SESIS inbox no    | A SESIS inbox notification will be sent to the supervisor of each contract agency<br>selected for this batch. The Response Due Date is 06/17/2022. |          |          |          |           |      |
| 0             | 47944                     | selected for this b |                                                                                                    |          |          |          |           |      |
|               | 47945                     | 1                   |                                                                                                    |          |          | 3        | Tertiary  | 4    |
| 0             | 47946                     |                     | Close Send 11                                                                                                    |          |          |          |           | 0    |
| 0             | 47947                     | N                   | Occupational Therapy                                                                                                    | ENGLISH  | Brooklyn | 13       | Tertiary  |      |

**Note:** The system will display a message at the top of the screen confirming the batch notification was successfully created. The Assignment Status changes to Pending Contract Agency Bid Responses.

The batch notification was successfully created. The agency supervisors for the selected contract agencies will receive a notice in their SESIS inbox regarding the open cases included in this batch.

The selected agencies will log into SESIS, navigate to *Provider Assignment*, and submit their bids on each mandate. Staff reviews the submitted bids when the *Response Due Date* arrives and closes the bidding. The system will automatically recommend the highest-ranked *Contract Agency/Provider*, and staff has the option to award one of the recommended agencies.

12. To close the Secondary/Tertiary Contract Agency Look-Up screen, click Close.

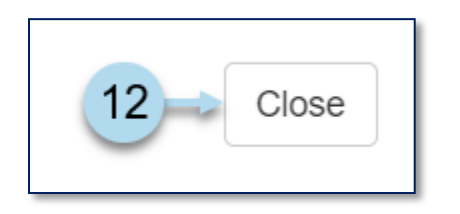

Awarding Contract Agency

13. After the contract agency bidding process for the mandate(s) has closed and the Assignment Status is Bidding Closed / Ready to Award, click on the **Award icon** to award an agency.

| 13    | Select | Student NYCID | Last Name | First Name |
|-------|--------|---------------|-----------|------------|
| C 👸 🔊 |        |               | J         | N          |
| P 🕈 🔊 |        |               | D         | E          |

14. If one or more agencies placed a bid, the system-recommended contract agency will be listed first and be automatically selected. Click the **Award Agency** button to award the case to the contract agency.

| Student Information: #            |                    |                |               |                  |            |          |     |
|-----------------------------------|--------------------|----------------|---------------|------------------|------------|----------|-----|
| First Name: J                     | Last Name: T       | DOB:           | Grade         |                  |            |          |     |
| Admin DBN:                        | Auth Admin DBN:    | District:      | CSE District  |                  |            |          |     |
| Physical DBN:                     | Auth Physical DBN: | Borough:       | Home District |                  |            |          |     |
| Cluster:                          | Network:           | CSE:           | D75           |                  |            |          |     |
| Occupational Therapy              |                    |                |               |                  |            |          | 1   |
| Frequency: 1 Weekly               | Duration: 30 Minu  | tes Group Size | 2             | Languag          | e: ENGLISH | 4        |     |
| Start Date: 08/01/2021            | End Date:          | Mandate Status | Unassigned    |                  |            |          |     |
| ponse Due Date: 04/05/2022 Number | Of Bids: 1         |                |               |                  |            |          |     |
| Contract Agency Name              | Bidded Provider    | Bidded vice Ty | pe Language   | Borough          | District   | Tier     | Rat |
|                                   | A                  | 1 4 pation     | nal ENGLISH   | Staten<br>Island | 84         | Tertiary | 13  |
|                                   |                    |                |               |                  |            |          |     |

**Note:** The message below will appear if a different contract agency is selected other than the system-recommended contract agency. Select why the system-recommended contract agency is being overridden and click **Save**.

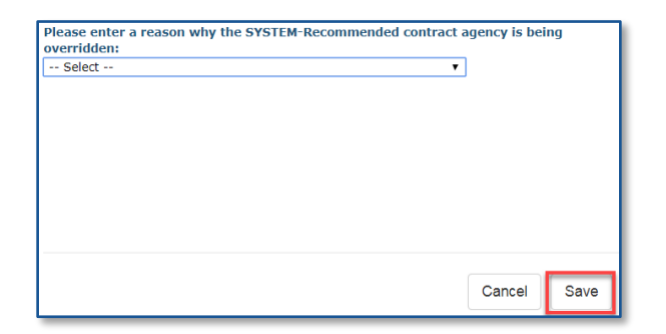

### 15. Click **Confirm**.

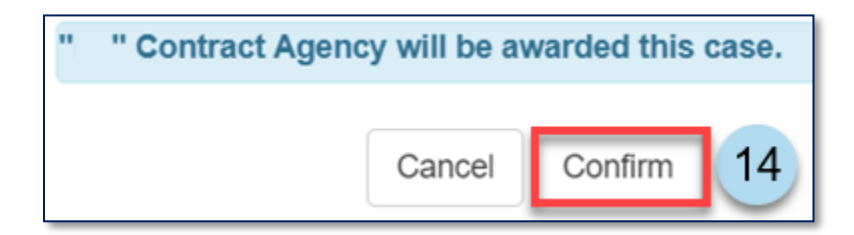

16. A confirmation note will appear at the top of the screen stating that a contract agency has been awarded for the case.

You have successfully awarded a contract agency for the selected case.

**Note:** The assignment status for the case has now changed to Awaiting First Attend.